## Recording and uploading Return Home Interviews in the correct place on LCS

We must ensure that once a young person has had their Return Home Interview, that it is uploaded in the correct place on LCS.

## Social workers must ensure the following:

Every missing episode that is on LCS has a Return home interview.
 Once going into the individuals file, by clicking the 'Additional' Tab, you will see a record of the individuals missing episodes.

| Personal           | Disability                                                                                                    | Archived / Paper File         |
|--------------------|----------------------------------------------------------------------------------------------------|-------------------------------|
| reisula            | ☐ Is Disabled?                                                                                                    | No paper files found.         |
| Additional         | ☐ Is on a Disability Register?                                                                                                    | ► Add Paper File Record       |
| Identity           |                                                                                                    |                               |
| Photos             |                                                                                                    | Last Modified                 |
| Risks              | No Disabilities Recorded                                                                                                    | Modified By SERVICE           |
| IAS Details        | r Auu a Disability                                                                                                    | Modmed Date 02-JUI-2020 10:37 |
| Relationships      |                                                                                                    |                               |
| Involvements       | <ul> <li>Categories of Need</li> </ul>                                                                                                    |                               |
| CIN                | Started On Ended On Category of Need                                                                                                    |                               |
| СР                 | 22-Aug-2019 - N1 - Abuse or neglect                                                                                                    |                               |
| CLA                | 11-Dec-2017 05-Nov-2018 N5 - Family dysfunction                                                                                                    |                               |
| Adoption           | 27-Sep-2017 31-Oct-2017 N1 - Abuse or neglect                                                                                                    |                               |
| Cos <u>t</u> s     |                                                                                                    |                               |
| Episodes           | Legal Statuses                                                                                                    |                               |
| <u>H</u> istory    | Started On Lenal Status                                                                                                    | wet                           |
| Chronology         | 20-Nov-2019 CLA - V2 - Single period of accommodation under Section 20                                                                             |                               |
| Impo <u>r</u> ts   | 23-Jan-2018 CLA - V2 - Single period of accommodation under Section 20 06-Jun-2018                                                                 |                               |
| <u>F</u> orms      | ► Add Legal Status                                                                                                    |                               |
| <u>D</u> ocuments  |                                                                                                    |                               |
| Case <u>N</u> otes | Missing Person records                                                                                                    |                               |
| Audit              | Started Ended Missing Status Finalised?                                                                                                    |                               |
| CP-IS Audit        | 09-Jul-2020 23:47 10-Jul-2020 01:30 Found No                                                                                                    |                               |
| ▶ <u>H</u> ealth   | 05-Jul-2020 00:21 05-Jul-2020 15:35 Found Yes                                                                                                    |                               |
|                    |                                                                                                    |                               |
|                    | These Missing Episodes should not be<br>finalised until the Return Home intervie<br>is completed and uploaded in the correc<br>place (see page 2). | w<br>ct                       |
|                    | To get into the missing episode, you ne<br>to click specifically on the missing episo<br>date.                                                     | ed<br>ode                     |

2) Once clicking into the Missing Episode, Your screen will look like this:

| Episode<br>Forms                 | Other Unfinalised Episodes exist for this person                                                                                                    | Risks     No Risks Recorded                                                                                                    |
|----------------------------------|----------------------------------------------------------------------------------------------------|----------------------------------------------------------------------------------------------------|
| Documents<br>Case Notes<br>Audit | Missing Details Missing Status Missing Episode Start Date 09-Jul-2020 23:47 Local Authority Luton                                                                                                    | Risk Factor (contact with person/s posing ris<br>Risk Assessment Completed<br>> Add a new Risk to Missing Person<br>• Notified |
|                                  | Additional Information    Status History <u>Started On Status Primary Missing Reason</u> 09-Jul-2020 23:47 Missing  Update Episode Status  Update Episode Status  Missing Person Location Location missing from Location when gone missing Additional information Instructions  Found Details | Notifi<br>Linked Episodes for Siblings<br>No other episodes are linked to this one.                                            |
| Or<br>ho<br>'do<br>the           | the left hand side of the page, there are 5 tabs. The NYAS return<br>me interview needs to be uploaded under this tab named<br>ocument'. The NYAS return interview needs to be uploaded under<br>e missing episode that it corresponds with.                                                  |                                                                                                    |

3) After clicking into the documents tab within the selected missing episode, you then need to upload the NYAS Return interview which will be saved within your file. We need to ensure we are evidencing every single Return Home Interview.

| Episode   Documents  Forms  Coaste/Attack Document             | New Document                                                                 |
|----------------------------------------------------------------|------------------------------------------------------------------------------|
| Documents     There are no documents.     Case Notes     Audit | Previous     Next     Finish       • Document Type                           |
| Audit                                                          | Category Child Looked After V<br>Type Return Interview V<br>Date 10-Jul-2020 |
|                                                                | Notes                                                                        |
|                                                                | Notification                                                                 |
|                                                                | Change notifications for involved users Update notifications                 |
|                                                                |                                                                              |
|                                                                |                                                                              |
|                                                                |                                                                              |

- 4) If one NYAS interview has been completed for 3 separate missing episodes; the same form will need to be uploaded in the separate 3 missing episodes. For example, if NYAS carried out one Return home interview for someone who went missing on the 2<sup>nd</sup> June, 4<sup>th</sup> June and 5<sup>th</sup> June (so a joint referral would have been made to NYAS by the social worker). Social worker must ensure the NYAS return home interview document is uploaded under every episode.
- 5) Within the missing episode, social workers also need to ensure they have updated the 'found section'. This is located within the missing episode under the Episode tab.

| Episode           | Mssing Details                                             | Risks                                           |
|-------------------|------------------------------------------------------------|-------------------------------------------------|
| Forms             | Status Missing                                             | No Risks Recorded                               |
| <u>D</u> ocuments | Episode Start Date 05-Jul-2020 01:12                       | Risk Factor (contact with person/s posing risk) |
| Case Notes        | Local Authority Luton                                      | Risk Assessment: Completed                      |
| Audit             | Addiddat Information                                       | Add a new Risk to Missing Person                |
|                   | Status History                                             | Notified                                        |
|                   | Started On Status Primary Missing Reason                   | Natifi                                          |
|                   | 05-Jul-2020 01:12 Missing                                  |                                                 |
|                   | Update Episode Status                                      | Linked Episodes for Siblings                    |
|                   | Missing Person Location                                    | No other episodes are linked to this one.       |
|                   | Location missing from                                      |                                                 |
|                   | Location when gone                                         |                                                 |
|                   | Additional Information                                     |                                                 |
|                   | Instructions                                               |                                                 |
|                   | Found Details                                              |                                                 |
|                   | Epideae chie chiefe con an 2020 tot. 15                    |                                                 |
|                   | Outcomes                                                   |                                                 |
|                   |                                                            |                                                 |
|                   |                                                            |                                                 |
|                   |                                                            |                                                 |
|                   |                                                            |                                                 |
|                   |                                                            |                                                 |
|                   | Actions                                                    |                                                 |
|                   | Update Missing Person Record                               |                                                 |
|                   | P Delete Episode Task                                      |                                                 |
|                   | <ul> <li>De Assiss Falsada Task</li> </ul>                 |                                                 |
|                   | Re-Assign Episode Task     Einalise Mission Person Percord |                                                 |

This will then take you to the screen where you need to enter the details of the Return interview. Please ensure you complete this in order for the data to show correctly.

| Missing | • Found Details                    |                                           |
|---------|------------------------------------|-------------------------------------------|
| Found   | Episode End Date                   | 05-Jul-2020 06:15                         |
|         |                                    | Is this an approximate End Date and time? |
|         | End Reason                         | •                                         |
|         | Additional Information             |                                           |
|         |                                    |                                           |
|         | Outcomes                           |                                           |
|         |                                    |                                           |
|         |                                    |                                           |
|         |                                    |                                           |
|         | Return Intervie                    | w                                         |
|         | Return interview<br>offered?       | Yes      No      Not Applicable           |
|         | Return interview<br>accepted?      | Yes      No      Not Applicable           |
|         | Date Return Interview<br>Completed | 10-Jul-2020                               |
|         | Return Interview                   | NYAS                                      |
|         | Additional Information             |                                           |
|         |                                    |                                           |
|         |                                    |                                           |
|         |                                    |                                           |